# 고급형 센트릭스 매뉴얼 <u>- ^i용자 -</u>

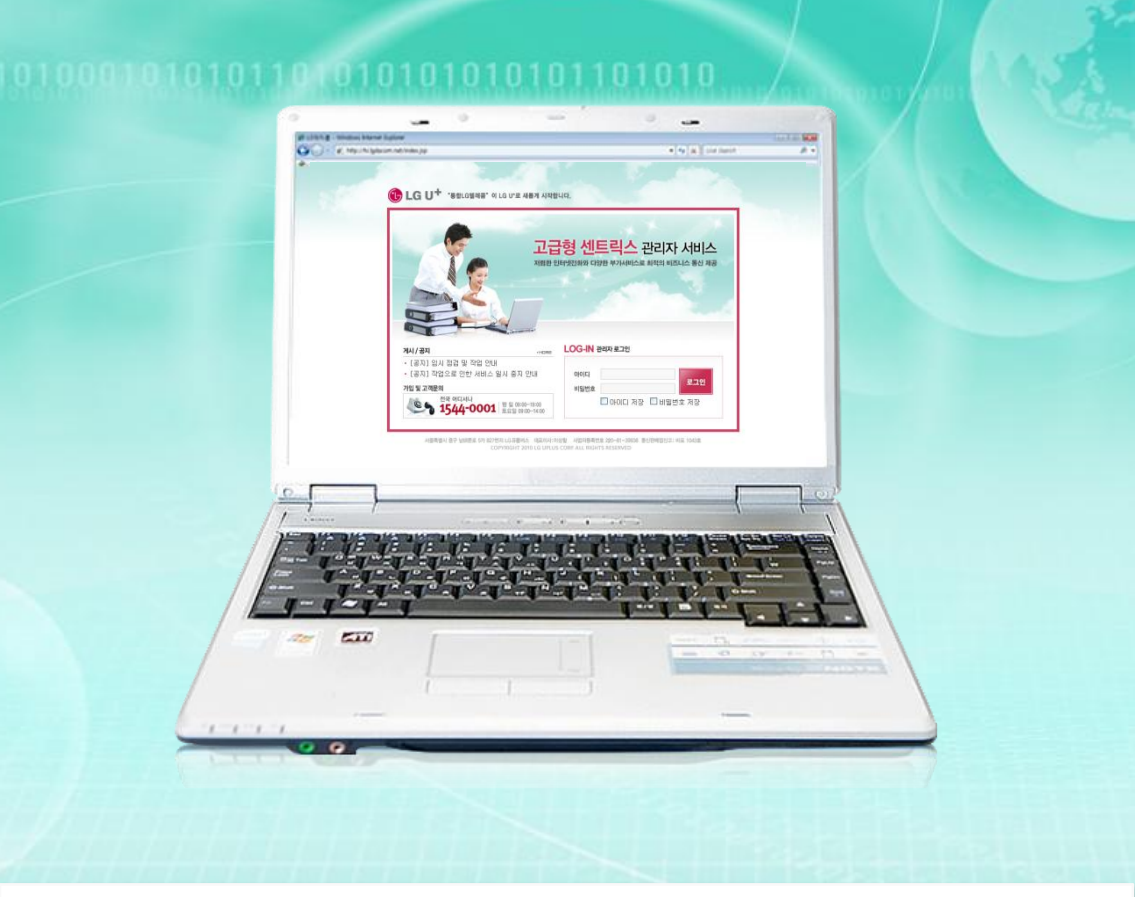

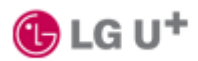

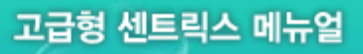

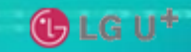

日本

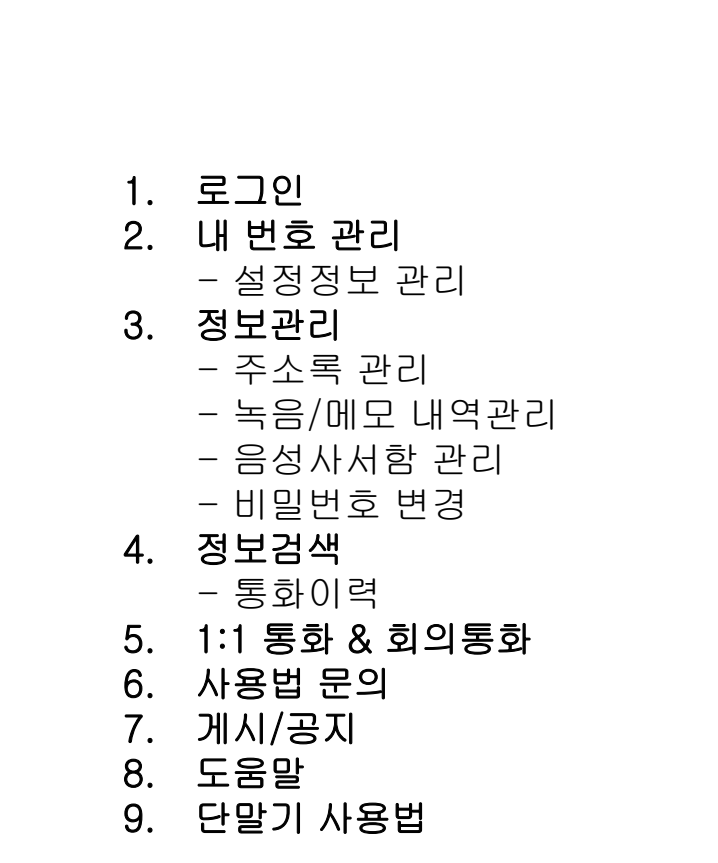

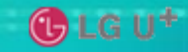

# 1. 로그인

### ▶고급형 센트릭스 웹 기능을 이용하여 다양한 환경을 설정할 수 있습니다.

| NED:        | <b>- 영 엔드 닉스 딴리사 서미스</b><br>인터넷전화와 다양한 부가서비스로 최적의 비즈니스 통신 제공 |
|-------------|--------------------------------------------------------------|
|             |                                                              |
| ИИ/ ЖИ НОРЕ | LOG-IN 관리자 로그인                                               |

서울특별시 중구 남대문로 5가 827번지 LG 유플러스 대표이사: 이상철 사업자등록번호 220~81~38938 통신판매업신고: 마포 1043호 COPYRIGHT 2010 LG UPLUS CORP. ALL RIGHTS RESERVED

♣ 사용자용 아이디와 패스워드를 입력하여 로그인 합니다.

- 070번호 또는 번호이동 하신 원 번호 가 아이디가 됩니다.
 - 패스워드를 분실하셨을 경우는 고객관리자에게 문의하시기 바랍니다

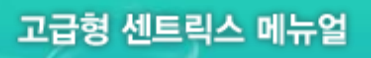

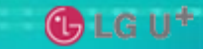

1. 로그인

### ▶로그인 후 초기 화면 입니다.

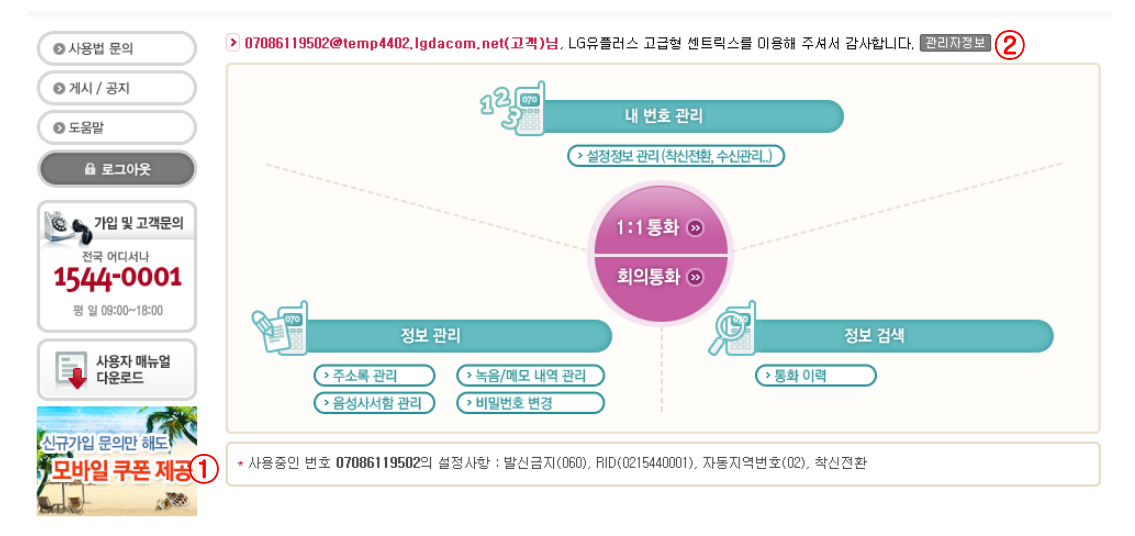

- ♣ 내 번호 관리,정보관리,정보검색 기능을 제공합니다.
- 내 번호관리: 설정정보관리(착신전환,수신관리 등)
- 정보관리: 주소록,녹음/메모,음성사서함, 비밀번호변경
- 정보검색: 통화이력
- 로그인 하신 전화기에 설정된 부가 서비스를 확인 하실 수 있습니다.
   발신금지유형,수신거부유형,RID,착신전환내용,자동지역번호,통화연결음 설정여부 등
- 2. 관리자정보를 확인합니다.
   고객 관리자가 누구인지 확인 합니다.
   이름,전화번호,이메일 정보를 확인하실 수 있습니다.

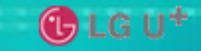

# 2. 내 번호관리 - 설정정보

### ▶설정정보 상세 화면 입니다.

| 120        | 내 번호 관리 |                                                     |  |  |
|------------|---------|-----------------------------------------------------|--|--|
| 설정 정보 관리   |         | НОМЕ                                                |  |  |
| •내선번호      |         | 502 설정 👔 용 불가능한 특수번호 목록                             |  |  |
| • 사용자 이름   |         | 테스트2                                                |  |  |
| • 사용자 아이디  |         | 07086119502                                         |  |  |
| • 연락처      |         | (설정) (2) <sup>1</sup> 원이꺼졌거나 통화불능 상태인경우 전화를 돌려줍니다.) |  |  |
| •번호타입      |         | 대표번호                                                |  |  |
| •070 변호    |         | 07086119502                                         |  |  |
|            | 전체      | 허용 🔽                                                |  |  |
|            | 시내/시외   | 허용 🔽                                                |  |  |
| •발신금지 (3)  | 휴대전화    | 허용 🔽                                                |  |  |
|            | 국제전화    | 허용 🔽                                                |  |  |
|            | 금지시간    | ✓ 종일 0                                              |  |  |
| • 착신전환     |         | 음성메일(-) 절정 5                                        |  |  |
| • 부재중설정    |         | 미설정 부재중 설정 ( 🕢 새중 설정시 부재중 멘트가 송출됩니다.)               |  |  |
| •RID 설정    |         | 0215440001 4                                        |  |  |
| •통화연결음 설정  |         | 미설정 (8)                                             |  |  |
| •자동녹취 설정   |         |                                                     |  |  |
| •매너콜 수신    |         | 수신만함 🔽 절정 🌐 화중 전화가 올 경우 알림메시지 수신여부)                 |  |  |
| • SMS 발신   |         | 119 (1)                                             |  |  |
| • 수신 제한 설정 |         | 제한없음 (걸려온 모든 전화 연결) (설정) (6)                        |  |  |
| HOME       |         | 설정 정보 관리                                            |  |  |
|            |         |                                                     |  |  |

♣ 번호 별 설정상세 정보 관리

1.내선번호 변경

- 원하시는 내선번호를 선택하신 후 설정 버튼을 클릭

\*) 내선번호를 변경하신 후에는 반드시 전화기를 off/on 하셔야 합니다. 2.연락처

전원이 꺼졌거나 통화불능인 상태인 경우에 등록된 번호로 연결하여 줍니다.
3.발신금지 - 시간 별, 호 종류별 발신금지 설정기능
4.RID - RID설정 유무를 확인 하실 수 있습니다.
5/6. 착신전환,수신제한 - 상세설명 화면 참조
7. 부재중설정 - 부재중 설정을 하실 수 있습니다.
\* 설정버튼이 있는 항목은 설정버튼 클릭으로, 그 이외에는 수정버튼 클릭으로 변경 값이 적용됩니다.

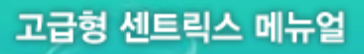

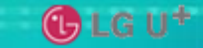

# 2. 내 번호관리 - 설정정보

### ▶설정정보 상세 화면 입니다.

| 1201<br>2  | 내 번호 관리 |                                                 |  |  |
|------------|---------|-------------------------------------------------|--|--|
| 설정 정보 관리   |         | НОМЕ                                            |  |  |
| •내선번호      |         | 502 (10 10 10 10 10 10 10 10 10 10 10 10 10 1   |  |  |
| • 사용자 이름   |         | 테스트2                                            |  |  |
| •사용자 아이디   |         | 07086119502                                     |  |  |
| •연락처       |         | 설정 2 <sup>3</sup> 원이꺼졌거나 통화불능 상태인경우 전화를 돌려줍니다.) |  |  |
| •번호타입      |         | 대표번호                                            |  |  |
| •070 변호    |         | 07086119502                                     |  |  |
|            | 전체      | 허용 🗸                                            |  |  |
|            | 시내/시외   | ਰੇ8 🗸                                           |  |  |
| •발신금지 (3)  | 휴대전화    | ਰੇ8 🗸                                           |  |  |
|            | 국제전화    | 허용 🔽                                            |  |  |
|            | 금지시간    | ✓ 종일 0  ○ ○ ○                                   |  |  |
| • 착신전환     |         | 음성메일(-) 설정 (5)                                  |  |  |
| • 부재중설정    |         | 미설정 부재중 설정 ( 🕢 새중 설정시 부재중 멘트가 송출됩니다.)           |  |  |
| •RID 설정    |         | 0215440001 4                                    |  |  |
| •통화연결음 설정  |         | 미설정 🚷                                           |  |  |
| •자동녹취 설정   |         | 미설정 🗸 🖉                                         |  |  |
| •매너콜 수신    |         | 수신만함 🔽 절정 🅦 화중 전화가 올 경우 알림메시지 수신여부)             |  |  |
| • SMS 발신   |         | 119 (1)                                         |  |  |
| • 수신 제한 설정 |         | 제한없음 (걸려온 모든 전화 연결) (설정) 🌀                      |  |  |
| HOME       |         | 설정 정보 관리                                        |  |  |

◆ 번호 별 설정상세 정보 관리
8. 통화연결음 설정 - 통화연결음 설정 유무를 확인하실 수 있습니다.
9. 자동녹취 설정 - 자동 녹취 설정시에 통화시작과 동시에 녹취가 시작됩니다.
10. 매너콜 수신 - 통화중 전화가 올 경우에 알림메시지가 전송됩니다.
11. SMS 발신 - 발송 가능한 SMS 건수가 표시됩니다.
\* 설정버튼이 있는 항목은 설정버튼 클릭으로, 그 이외에는 수정버튼 클릭으로 변경 값이 적용됩니다.

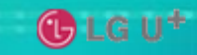

# 2. 내 번호관리 - 설정정보

### ▶ 착신전환 설정

| 1)                      |                                             |                            |  |  |  |
|-------------------------|---------------------------------------------|----------------------------|--|--|--|
| > 착신                    | > 착신전환 설정                                   |                            |  |  |  |
|                         | C                                           | ) 히제 🔿 음성메일(음성사서함) 💿 전화    |  |  |  |
| याः                     | <b>외부착신</b> 내부착신                            |                            |  |  |  |
| • 척                     | <ul> <li>· 착신방법</li> <li>무조건&lt;</li> </ul> |                            |  |  |  |
| • 전                     | 화변호                                         | ※외부번호는 지역번호를 반드시 포함시켜 주세요! |  |  |  |
| 공                       | • 기간설정                                      | ⊙매일 ○기간지정                  |  |  |  |
| · 혁신시간 0 ✔ 시 ~ 0 ✔ 시    |                                             |                            |  |  |  |
| <mark>&gt;변경</mark> >취소 |                                             |                            |  |  |  |

| 2       |                   |                                                                        |
|---------|-------------------|------------------------------------------------------------------------|
| > 착·    | 신전환 설정            |                                                                        |
|         | C                 | ) 히제 🔿 음성메일(음성사서함) 💿 전화                                                |
| 2       | 부착신 내             | 루착신                                                                    |
| •1<br>( | 배선 동시연결<br>최대 5개) | 설정<br>※번호를 등록하시면 내선연결시에 동시연결됩니다.                                       |
| 징뼗      | ・기간설정<br>・착신시간    | • 매일         이기간지정           • 내 ~ · · · · · · · · · · · · · · · · · · |
|         |                   | <mark>&gt;변경</mark> →취소                                                |

| 3                  |                                  |
|--------------------|----------------------------------|
| 👂 착신전환 설경          | ġ                                |
|                    | ○ 히제 ⓒ 음성매일(음성사서함) ○ 전화          |
| ★ 이메일 계정을<br>• 이메일 | 등록 하시면 음성 메일을 수신 하실 수 있습니다.<br>@ |
|                    | >변경 >취소                          |

- ♣ 착신전환 설정
- 1. 전화로 착신전환 (외부에서 호 인입시)
  - 착신조건에 따른 전화로 착신전환
    - 내선번호, 외부 번호 모두 가능하며, "무조건","받지 않을 경우", "통화 중 일경 우", "동시연결" 조건 중 택1.
    - "동시연결"일 경우는 등록된 외부착신 번호와 인터넷전화기가 동시에 착신됩니다.\*) 대표번호는 착신전화번호로 등록할 수 없습니다.
- 2. 전화로 착신전환 (내부에서 호 인입시)
  - 내선연결시에 등록된 번호로 동시연결됩니다.
  - 내선번호, 외부 번호 모두 가능하며 최대 5개의 번호를 등록 하실 수 있습니다.

2.음성메일(음성사서함 - 음성 또는 전화번호를 남기실 수 있습니다.)

 - 음성메일로 등록하시면 착신 호에 대해 무응답 시 음성 사서함으로 연결이 되며 등록하신 메일로 발신자가 남긴 음성을 받아 볼 수 있습니다.
 전화기에서 상대방이 남긴 음성을 들으실 수도 있습니다.

전화기 사용법을 참조하세요.

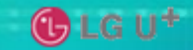

# 2. 내 번호관리 - 설정정보

### ▶ 수신제한설정

| 🕨 수신 제한 설정 | 관리                                                                                                    |  |  |  |  |
|------------|----------------------------------------------------------------------------------------------------|--|--|--|--|
| •내선번호      | 502                                                                                                    |  |  |  |  |
| •사용자 이름    | 테스트2                                                                                                    |  |  |  |  |
| ·사용자 ID    | 07086119502                                                                                                    |  |  |  |  |
| ·070번호     | 07086119502                                                                                                    |  |  |  |  |
| •수신 제한 설정  | <ul> <li>화이트 리스트 (등록된 번호로 걸려오는 전화만 수신허용) 1</li> <li>● 블랙 리스트 (등록된 번호로 걸려오는 전화 수신거부)</li> <li>② 제한없음 (모두수신)</li> </ul> |  |  |  |  |
| 수신 거부 유형   | <ul> <li>○ 모든전화 착신거부</li> <li>● 개별 전화 착신거부</li> <li>○ 발신번호 없는 착신호 거부</li> </ul>                                       |  |  |  |  |
|            | *추가<br>도쿄 변수 도쿄 이미                                                                                                    |  |  |  |  |
|            | 응목 면외         응목 필사           등록된 리스트가 없습니다.                                                                          |  |  |  |  |
| 볼랙 귀스트     |                                                                                                    |  |  |  |  |
| E 1 4      |                                                                                                    |  |  |  |  |
|            |                                                                                                    |  |  |  |  |
|            | -석제                                                                                                    |  |  |  |  |
|            | <mark>→저장</mark> →닫기                                                                                                  |  |  |  |  |

3. 제한 없음
 모두 수신

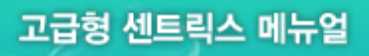

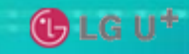

3. 정보관리 - 주소록

▶주소록에서 1:1 전화 또는 회의통화를 하실 수 있습니다.

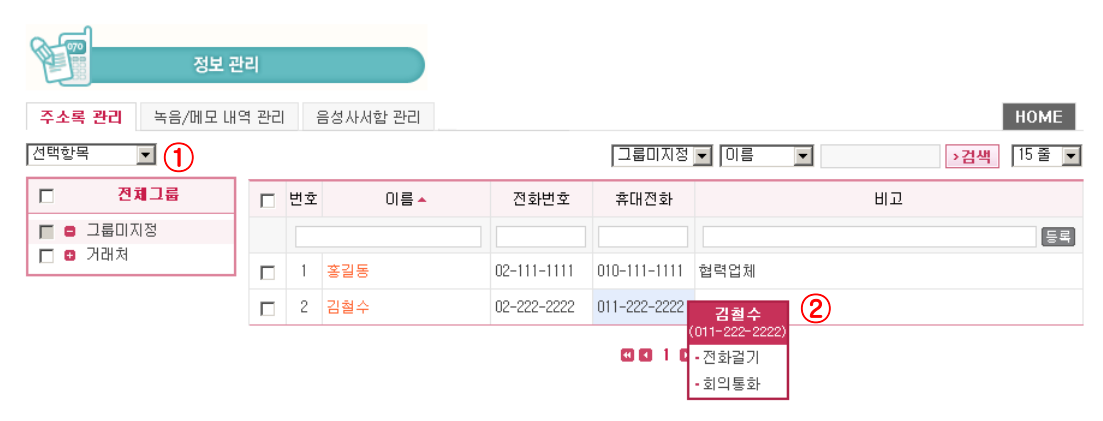

| HOME | 음성사/ | 서함 관리 | 녹음/메모 내역 관리 | 주소록 관리 |
|------|------|-------|-------------|--------|
|      |      |       |             |        |

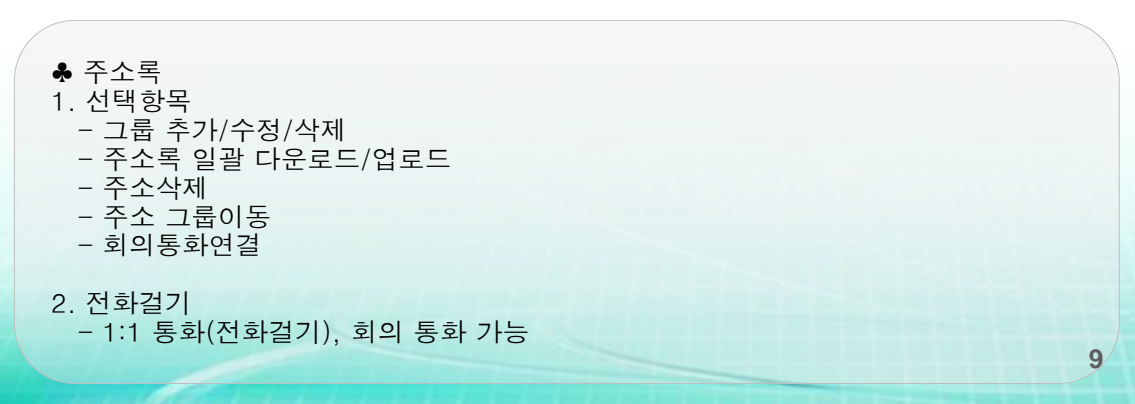

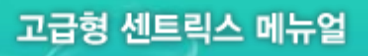

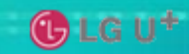

- - - -

3. 정보관리 – 녹을/메모

### ▶1:1 전화걸기에서 녹음하신 내용과 메모 내용을 관리합니다.

| E  | 정보                  | 민관리         |          |                         |     |
|----|---------------------|-------------|----------|-------------------------|-----|
| 주고 | :록 관리 <b>녹음/메모</b>  | 내역 관리       | 음성사서함 관리 | но                      | ME  |
| 소기 | 해 > 녹음 파일 리스트       | 1           |          | 수신번호 🗾 기정 · 검색 15 ·     | 줄 🔽 |
|    | 통화일시 🔺              | 수신변호        | 녹취 2     | 메모                      |     |
|    | 2009-08-10 17:54:15 | ****        | 녹음파일     | 거래처(홍길동) 통화 일주일뒤 회의 (3) |     |
|    | 2009-05-21 20:25:19 | 0102315**** | 녹음파일     | 녹음 및 메모 합니다.            |     |

| HUME                                                                                                    | 음성사서함 관리         | 폭음/배모 대역 관리 | 수소록 관리 |    |
|----------------------------------------------------------------------------------------------------|------------------|-------------|--------|----|
|                                                                                                    |                  |             |        |    |
| <ul> <li>★ 녹음/ 메모 관리</li> <li>1.녹음파일 리스트</li> <li>- 1:1 통화 중 녹음하신 내용을 보실 수 있는</li> <li>10개 까지 녹음이 가능합니다. 10개 초과<br/>개인 PC로 다운로드 가능합니다.</li> </ul> | 습니다.<br>과시 오래된 순 | 는서로 자동 삭    | 제됩니다.  |    |
| 2.녹음파일<br>- 1:1 통화 시 녹음한 내용을 다운로드 합니                                                                                                    | [다.              |             |        |    |
| 3. 메모<br>- 1:1 통화 시 메모한 내용을 조회합니다.                                                                                                    |                  |             |        | 10 |

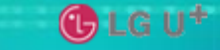

HOME

# 3. 정보관리 – 음성시시함

#### 음성사서함 > 음성 메일 수신함

| * 신규               | 메일(1) |            |      |                      | 신규 메일(1 | ) ✔ >검색 >삭제 |
|--------------------|-------|------------|------|----------------------|---------|-------------|
|                    | 번호    | 발신자        | 통화시간 | 날짜                   | 재생      | 다운로드        |
|                    | 0000  | 0215440001 | 0:03 | 2010/08/17, 13:54:40 | 재생하기 🚺  | +다운로드 2     |
| 신규 메일(1) 💙 >검색 >삭제 |       |            |      |                      |         |             |

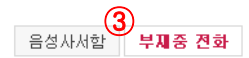

#### 부재중 전화

>삭제

| 번호 | 통화일시 🔺              | 수신번호        | 호출변호    |
|----|---------------------|-------------|---------|
| 1  | 2010-08-16 18:13:43 | 07086119502 | 0108080 |

#### 

- ♣ 음성사서함 1. 재생하기 - 녹음된 음성을 들으실 수 있습니다. 2. 다운로드 - 개인 PC로 다운로드 합니다. 3. 상대방이 남긴 전화번호를 확인 하실 수 있습니다.
  - \*) 음성사서함을 사용하시려면 "음성메일(음성사서함)" 으로 착신 전환 하셔야 합니다

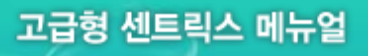

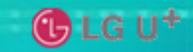

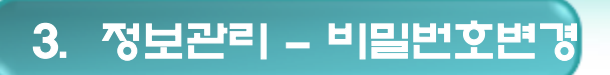

▶사용자 비밀번호 변경 기능 입니다.

| 비밀번호 변경   |                      |  |  |  |
|-----------|----------------------|--|--|--|
| • 0101 CI | 07086119502          |  |  |  |
| ·비밀변호     |                      |  |  |  |
| 비미비슈 하이   |                      |  |  |  |
| "미글한오 적한  |                      |  |  |  |
|           | <mark>›수정</mark> ›닫기 |  |  |  |

♣ 정보변경
 1. 사용자별 비밀번호 변경
 – 사용자의 비밀번호를 변경합니다.

| 2 | 급 | 형 | 센 | 트림 | 스 | 머 | 뉴 | 얼 |
|---|---|---|---|----|---|---|---|---|
|   |   |   |   |    |   |   |   |   |

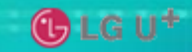

15 줄 💌

# 4. 정보검색 – 통화이력

### ▶착신 이력 조회

| Ŕ               | 정보 검색        |                            |      |
|-----------------|--------------|----------------------------|------|
| <b>착신 이력</b> 발신 | · 이력         |                            | HOME |
| •조회구분 전체        | ▼ • 조회일자 20I | 009-08-04 ~ 2009-08-11 >검색 |      |
|                 |              |                            |      |

| * 총수신통화수 : 5건 [15 줄 |                     |             |      |      |      |  |
|---------------------|---------------------|-------------|------|------|------|--|
| 순서                  | 통화일자 🔺              | 발신번호        | 수신번호 | 통화시간 | 통화상태 |  |
| 1                   | 2009-08-06 10:25:24 | 01002****   | 9502 | 6    | 성공   |  |
| 2                   | 2009-08-04 14:41:27 | 0102315**** | 9502 | 30   | 성공   |  |
| 3                   | 2009-08-04 13:30:51 | 0102315**** | 9502 | 26   | 성공   |  |
| 4                   | 2009-08-04 13:22:27 | 0707596**** | 9502 | 3    | 성공   |  |
| 5                   | 2009-08-04 13:19:46 | 0707596**** | 9502 | 3    | 성공   |  |

| l O    | T. |  |  |
|--------|----|--|--|
| 11.9.1 | 10 |  |  |

#### 발신 이력 착신 이력

♣ 착신이력 조회 내부,시내/시외,국제전화,이동통신 과 조회일자로 검색.
\*) 이력조회결과는 단순 참고용이며, 요금과는 무관합니다.

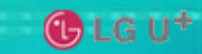

| 4         | I. 정보          | '검색 -          | - 통화이력                   |         |      |             |  |  |
|-----------|----------------|----------------|--------------------------|---------|------|-------------|--|--|
| ▶ 발신이력 조회 |                |                |                          |         |      |             |  |  |
| æ         | j              |                |                          |         |      |             |  |  |
| R         | 성              | 보 검색           |                          |         |      |             |  |  |
| 착신 이      | 력 발신 이력        |                |                          |         |      | HOME        |  |  |
| • 조회:     | 구분 전체          | <b>▼</b> • 조   | 회일자 2009-08-04 ~ 2009-08 | -11 >검색 |      |             |  |  |
| * 총발신통    | 통화수 : 54건      |                |                          |         |      | 15 줄 💌      |  |  |
| 순서        | 통화일자 🔺         | 발신             | 년번호 수신번호                 | 통화시간    | 통화상태 | 녹음/메모       |  |  |
| 1         | 2009-08-11 10: | 56:38 9502     | 9503                     | 15      | 성공   | 🕕 [녹음/메모]   |  |  |
| 2         | 2009-08-11 10: | 26:51 9502     | 0708670****              | 2       | 성공   |             |  |  |
| 3         | 2009-08-11 10: | 26:01 9502     | 022089****               | 9       | 성공   |             |  |  |
| 4         | 2009-08-11 10: | 25:11 9502     | 022089****               | 12      | 성공   |             |  |  |
| 5         | 2009-08-11 10: | 24:43 9502     | 022089****               | 9       | 성공   |             |  |  |
| 6         | 2009-08-11 10: | 24:18 9502     | 022089****               | 14      | 성공   |             |  |  |
| 7         | 2009-08-11 10: | 23:49 9502     | 022089****               | 8       | 성공   |             |  |  |
| 8         | 2009-08-10 19: | 38:34 9502     | 0707596****              | 14      | 성공   |             |  |  |
| 9         | 2009-08-10 17: | 51:49 9502     | 9503                     | 12      | 성공   |             |  |  |
| 102       | ▶ 녹음/메모        |                |                          | 0       | 무응답  |             |  |  |
| 11        |                |                |                          | 0       | 무응답  |             |  |  |
| 12        | •통화일시          | 2009-08-11 10: | 56:38                    | 0       | 무응답  |             |  |  |
| 13        | •발신자           | 9502           |                          | 4       | 성공   |             |  |  |
| 14        | • 수신자          | 9503           |                          | 2       | 성공   |             |  |  |
| 15        | • 녹음           | 녹음파일           |                          | 0       | 무응답  |             |  |  |
| НОМЕ      | ·메모            |                |                          | A       |      | 발신 이력 착신 이력 |  |  |
|           |                | <b>→</b> ⊼     | 장 >닫기                    |         |      |             |  |  |

♣ 발신 이력 조회
1.녹음/메모 표시
– 발신 통화시 녹음/메모 내용 표시
2.녹음/메모 내용
– 녹음/메모 버튼 클릭시 팝업 창 생성, 녹음파일 다운로드 및 메모내용 수정가능
\*)이력조회결과는 단순 참고용이며, 요금과는 무관합니다.

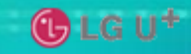

# 5. 1:1 통 1 & 1 1 통 1

### ▶클릭콜 & 컨퍼런스콜

| ▶ 전화걸기 |                          | D 회의통화                                                                |
|--------|--------------------------|-----------------------------------------------------------------------|
| • 상태   | 수신자 번호를 입력후 진화길기를 클릭하세요. | ·도메인 Igdacom.onnet21.com                                              |
| •발신자   | 9500                     | ·주최자 전화번호 9500                                                        |
| ・수신자   | 전화걸기         2           | • 회의 참가자 선택 전화번호추가                                                    |
| • 녹음   | 열기 시작 중지                 | 내선선택 🔽 내선번호추가                                                         |
| ·메모    | 3 4                      | • 선택된 참가자                                                             |
|        | 5                        |                                                                       |
|        | ্যসন্ত<br>ি<br>ি         | <ul> <li>&gt;&gt; 第944 平</li> <li>&gt;&gt; ピリ</li> <li>(2)</li> </ul> |

♣ 1:1 통화방법

- 1. 수신자에 착신번호를 입력 합니다.
- 2. 전화걸기 버튼 클릭 합니다.
- 상대방과 연결이 된 후 시작버튼 활성화. 시작버튼 클릭시 녹음시작이 시작됩니다.
   발신자에게 먼저 연결을 합니다.
- 4. 녹음이 시작된 후 버튼 활성화. 중지버튼 클릭시 녹음이 중지됩니다.
- 5. 메모내용 입력합니다.
- 6. 저장버튼 클릭시 메모내용 저장됩니다.
- \*) 메모만 혹은 녹음만 하실 수도 있습니다.

★ 회의 통화 방법
 1. 회의참가자 선택

 전화번호 추가 또는 연결가능한 내선번호 중 선택 합니다.
 선택 후 선택된 참가자 리스트에 추가됩니다.
 \*) 6명까지 가능합니다.

 2. 회의시작버튼 클릭시 회의시작

 주최자 먼저 연결이 되며, 참가자 리스트에 등록된 순서대로 연결시도 합니다.

15

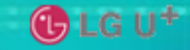

HOME

6. ^i용법 문의

### ▶LG유플러스 운영자에게 문의 할 수 있습니다.

온라인 문의 (\* 정보통신망법에 의하여 욕설및 비방, 기타 광고성글은 예고없이 삭제합니다.)

제목 💌 >검색 20 ▼ 전체 -번호 분류 제목 작성자 작성일 조회수 진행상태 1 개통/설치 신규사용중인폰을 번호이동시 처리절차 문의 백성현 2009-07-20 10:54:34 12 답변완료 2 부가서비스 ARS (대표번호가 여러개인경우) 2009-07-15 18:16:53 답변완료 미순영 9 3 부가서비스 대표번호 그룹핑 장애관련 문의. 엄상민 2009-07-02 17:06:45 19 답변완료 4 부가서비스 대표번호 그룹핑 문의 미순영 2009-07-02 15:39:46 18 답변완료 5 부가서비스 착신전환 선택 일괄 적용 문의 미주환 2009-07-01 11:42:33 10 답변완료 단말기에서 돌려주기 버튼을 눌렀을 때 최초 발신자에게 특수톤이 안나옵니 6 개통/설치 김인태 2009-06-18 08:53:09 22 답변완료 7 부가서비스 부가서비스 착신전환문의 김천웅 2009-06-15 15:33:56 13 답변완료 8 부가서비스 부가서비스문의 김천웅 답변완료 2009-06-15 14:36:29 -21 9 개통/설치 착신시 장애 증상(1858351 동작종로옘보습학원) 신윤섭 2009-06-02 20:38:54 19 답변완료 10 개통/설치 가입자 개통시 UNKNOWN상태 (마이다스컴퍼니 1855831) 박흥남 2009-06-02 12:43:29 18 답변완료

>글쓰기

HOME

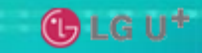

# 7. 게시/공지

### ▶서비스 게시/공지 사항

🕑 게시 / 공지

HOME

| no | 제목                    | 날짜         | 첨부 |
|----|-----------------------|------------|----|
| 1  | [LG데이콤 전화 이용방법 변경 공지] | 2009-06-19 |    |
| 2  | 고급형센트릭스 서비스 출시        | 2009-06-08 |    |

#### HOME

♣ 게시/공지

\* 고급형 센트릭스 서비스에 대한 공지/게시 조회 서비스에 대한 점검이나 이용방법 변경 등의 중요 정보가 공지 됩니다.

| ㅋ그혀    | HIE21 |   |
|--------|-------|---|
| 11-194 |       | ~ |
|        |       |   |
| -40    |       |   |

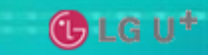

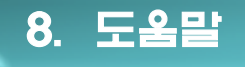

### ▶카테고리 별 도움말

| > 도움   | ▶ 도움말 ( * 도움말을 통해 고객님의 궁금한 사항을 빨리 찾아볼 수 있습니다. ) HOME |      |        |        |        |      |       |    |    |        |
|--------|------------------------------------------------------|------|--------|--------|--------|------|-------|----|----|--------|
| 전체     | 번호이동                                                 | 가입변경 | 상품/서비스 | 인터넷전화기 | 요금/청구서 | 홈페이지 | 고장/장애 |    |    |        |
| * 총 0건 |                                                      |      |        |        |        |      | 제목 💌  |    | >검 | 백 20 💌 |
| 변호     | 구분                                                   |      |        | ম      | 목      |      |       | 파일 | 날짜 | 조회수    |
| र र म  |                                                      |      |        |        |        |      |       |    |    |        |

HOME

♣ 도움말

\* 번호이동,가입변경,상품/서비스,인터넷전화기,요금/청구서,홈페이지,고장/장애 별로 도움말을 제공합니다.

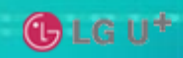

# 9. 단말기 이용방법

| 기능 구분         | 서비스 내용                                 | 이용 방법                                                                                                    |
|---------------|----------------------------------------|----------------------------------------------------------------------------------------------------|
| 내선통화          | 내선간 통화                                 | 내선 4자리 다이얼링<br>예) "5400"                                                                                            |
| 외부통화          | 회사 외부로 통화                              | 전화번호 다이얼링<br>예) "02 2089 1000"<br>"019 123 4567"                                                                    |
| 당겨 받기         | 다른 자리로 온 전화를 당겨 받음                     | IP폰: "당겨 받기" 버튼<br>WIFI폰: "*8" + 통화버튼                                                                               |
| 특정번호<br>당겨 받기 | 동시에 여러 개의 다른 자리로<br>전화가 올 때 특정번호 당겨 받음 | "*" + "당겨 받을 번호"<br>예) IP폰: "*5400"<br>WIFI폰: "*5400" + 통화버튼                                                        |
| 돌려주기          | 통화중인 전화를 다른 내선으로<br>돌려줌                | IP폰: "돌려주기" + "내선번호"<br>WIFI폰: "##" + "내선번호"+통화버튼                                                                   |
| 통화 후<br>돌려주기  | 통화중인 전화를 다른 내선으로<br>돌려 주되 잠시 통화 후 돌려줌  | "#9"+안내방송 청취 후+"내선번호"                                                                                               |
| 착신전환          | 걸려온 전화를 설정된 다른<br>전화로 돌려서 받음           | <설정><br>"*88" + 안내방송 청취 후 + "설정할<br>전화번호"<br><해제><br>'#88" + 안내방송 청취 후 +"내선번호"<br>WIFI: "*88" 또는 "#88" 입력 후<br>통화버튼 |
| 녹음기능          | 통화 중 통화내용을 녹음함                         | <녹음시작><br>통화 중 "*2"<br><녹음중지><br>통화(녹음)중 "*0"                                                                       |

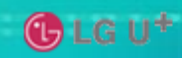

# 9. 단말기 이용방법

| 기능 구분       | 서비스 내용                                               | 이용 방법                                         |
|-------------|------------------------------------------------------|-----------------------------------------------|
| 회의통화        | 3명 이상의 다자간 통화<br>최대 6명까지 가능함                         | "*11" + 안내방송의 안내대로 입력함<br>WIFI폰: "*11" + 통화버튼 |
| 음성사서함<br>설정 | 음서사서함을 사용할 수 있도록<br>설정함                              | "*33"<br>WIFI폰: "*33"+통화버튼                    |
| 음성사서함<br>확인 | 착신전환을 이메일로 설정하여<br>부재중 음성메세지를 남긴 경우<br>단말기로 접속하여 확인함 | "*22"+안내방송안내<br>WIFI폰: "*22"+통화버튼             |
| 비밀번호<br>변경  | 음성사서함/Web접속<br>비밀번호 변경                               | "*44"+안내방송<br>WIFI폰: "*44" +통화버튼              |
| 이용법안내       | 고급형 센트릭스 단말이용법을<br>안내방송으로 청취함                        | "*00"<br>WIFI폰: "*00" +통화버튼                   |
| 부재중설정       | 부재중으로 설정함                                            | "*55"<br>WIFI폰: "*55" +통화버튼                   |